## **P-Card Reconcile Instructions**

1. Log into WVoasis

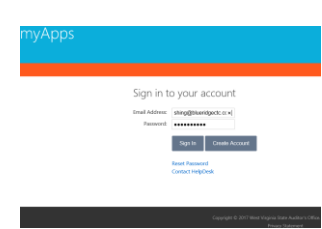

2. Click on Financial, Procurement, Treasury

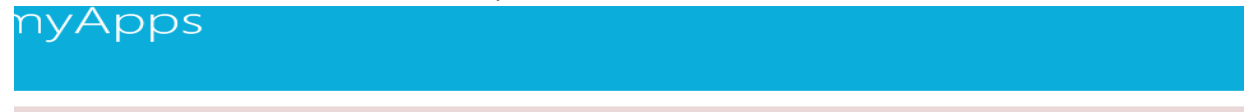

Advanced security options are now available for your account

Two-Factor authentication is a security process in which the user provides two means of identification from separate categories of crede Tell me more!

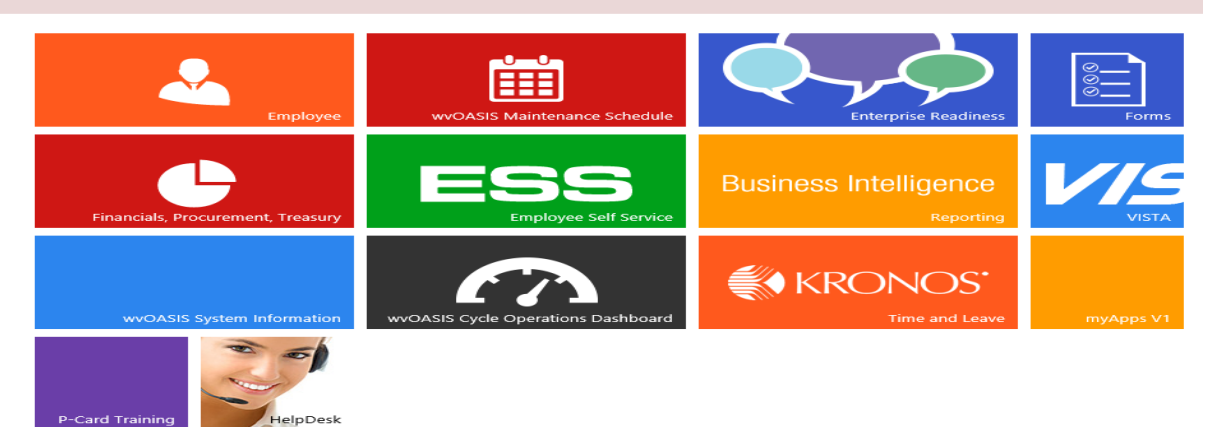

3. Click on Financial Production

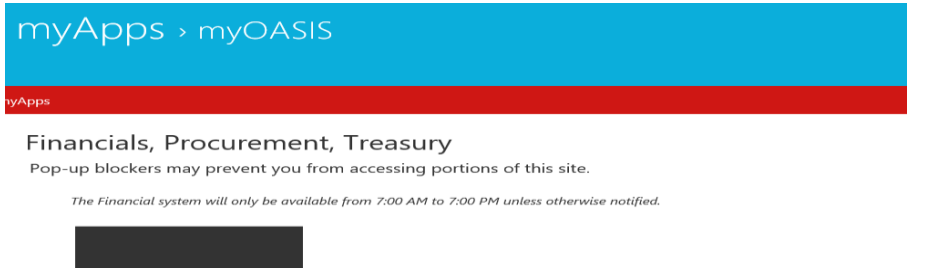

4. Type PRCUU in the jump to box and press enter on the main screen of OASIS.

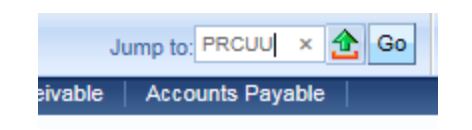

5. Select the transaction that matches the receipt you are currently working with. Be sure that the <u>check mark</u> is next to the transaction in which you want to work with. If the check mark is not next to the desired transaction, the program will choose the first transaction by default.

|       | Administrator ID | Master Account         | Card Number      | Merchant ID        | Merchant Name            | Amount   |
|-------|------------------|------------------------|------------------|--------------------|--------------------------|----------|
|       | 40887            | *****8079              | ******8350       | 402946733000467    | JOHNNIE'S RESTAURANT AND | \$30.60  |
| U     | 40887            | ******************8079 | ******8350       | 461682999652639    | BUTLER'S FARM MARKET     | \$24.65  |
| U     | 40887            | *****************8079  | ******8350       | 172240000167955    | MARTINS 6107             | \$129.65 |
| ~     | 40887            | *****************8079  | ******8350       | 402946733000467    | JOHNNIE'S RESTAURANT AND | \$64.95  |
|       | 40887            | *****************8079  | ******8350       | 4445000491183      | OFFICE MAX               | \$16.28  |
| First | Prev Next Last   | My Transactions        | Coordinator Tran | nsactions Attachme | ents                     |          |

If you do not see the transaction listed, you may need to navigate to the next or previous page to find it. Use the **<u>PREV</u>** and **<u>NEXT</u>** buttons to navigate.

6. Now, you will need to attach the scanned copy of the receipt to the transaction. To do this, you will first click on <u>ATTACHMENTS</u>.

|     |           |                       |                         | \                |                    |                          |          |
|-----|-----------|-----------------------|-------------------------|------------------|--------------------|--------------------------|----------|
|     |           | Administrator ID      | Master Account          | Card Number      | Merchant ID        | Merchant Name            | Amount   |
| Г   |           | 40887                 | *******************8079 | ******8350       | 402946733000467    | JOHNNIE'S RESTAURANT AND | \$30.60  |
|     | U         | 40887                 | *****8079               | ******8350       | 461682999652639    | BUTLER'S FARM MARKET     | \$24.65  |
|     | Ø         | 40887                 | **************8079      | ******8350       | 172240000167955    | MARTINS 6107             | \$129.65 |
| ~   |           | 40887                 | **************8079      | ******8350       | 402946733000467    | JOHNNIE'S RESTAURANT AND | \$64.95  |
|     |           | 40887                 | ***************8079     | ******8350       | 4445000491183      | OFFICE MAX               | \$16.28  |
| Fir | <u>st</u> | Prev <u>Next</u> Last | My Transactions         | Coordinator Tran | nsactions Attachme | ents                     |          |

7. Next, you will click upload.

| File Name                              | Туре      | Date     | User ID |        |
|----------------------------------------|-----------|----------|---------|--------|
| First Prev Nex                         | d Last    |          |         |        |
| Upload<br>Download<br>Search<br>Delete |           |          |         |        |
| File Name :                            | Descr     | iption : |         |        |
| Type:                                  |           |          |         |        |
| Date :                                 |           |          |         | $\sim$ |
| User ID :                              |           |          |         |        |
| Return<br>View Attachme                | ent Histo | DITY     |         |        |

| Click Browse        |           |        |
|---------------------|-----------|--------|
|                     |           |        |
| Upload Cancel       |           |        |
| Attachment File :   |           | Browse |
| Description :       |           |        |
| Attachment Type : S | tandard 🗸 |        |
|                     |           |        |

and go to the J Drive, all p-card receipts should be saved here in your file for the corresponding month.

| ← → ↓ ↑                             | rd_receipt | s (\\turtie) (J:) |                    |             |
|-------------------------------------|------------|-------------------|--------------------|-------------|
| Organize 👻 New folder               |            |                   |                    |             |
| 📌 Quick access                      | ^ Na       | me                | Date modified      | Туре        |
| PROCUREMENT *                       |            | abender           | 2/26/2019 3:08 PM  | File folder |
| Business Office                     |            | adixon            | 2/9/2018 1:20 PM   | File folder |
| accounts equable                    |            | akinder           | 2/9/2018 1:23 PM   | File folder |
| accounts_payable #                  |            | amcdonou          | 2/9/2018 1:24 PM   | File folder |
| receiving *                         |            | amichael          | 12/10/2018 11:52   | File folder |
| AP MGMT 📌                           |            | apauli            | 8/27/2018 11:21 AM | File folder |
| P-CARD VISA 🖈                       |            | bgallagh          | 5/30/2018 3:21 PM  | File folder |
| INVOICES                            |            | bneal             | 2/9/2018 1:28 PM   | File folder |
| 🛫 KCAPPELL (\\file01\employees) (P: |            | cbaer             | 2/9/2018 1:13 PM   | File folder |
| P-CARD                              |            | chull             | 7/17/2018 4:25 PM  | File folder |
| RECEIVING                           |            | dcook             | 7/18/2018 3:45 PM  | File folder |
|                                     |            | droberso          | 2/9/2018 1:35 PM   | File folder |
| CneDrive ConeDrive                  |            | ebrautig          | 2/19/2019 4:04 PM  | File folder |
| This PC                             |            | jbarrett          | 4/18/2018 4:09 PM  | File folder |
| Desktop                             |            | jgriggs           | 3/5/2018 1:02 PM   | File folder |
| Bocuments                           |            | jlane             | 2/9/2018 1:24 PM   | File folder |
| - Downloads                         |            | kcappello         | 2/19/2019 11:53 AM | Filefolder  |
| - Downloads                         |            | Ibickett          | 4/18/2018 4:10 PM  | File folder |
| J Music                             |            | Icramer-Johnson   | 2/0/2018 3:40 PM   | File folder |
| Pictures                            |            | mbuors            | 2/9/2010 1:56 PW   | File folder |
| 📑 Videos                            |            | mooprov           | 2/9/2018 1-19 PM   | File folder |
| Local Disk (C:)                     |            | mstone            | 2/26/2019 7:50 AM  | File folder |
| P-card_receipts (\\turtle) (J:)     |            | mtowne            | 7/17/2018 10:44 AM | File folder |
| 🛫 common (\\file01) (N:)            |            | pscolaro          | 7/17/2018 10:02 AM | File folder |
| KCAPPELL (\\file01\employees) (P:   |            | pemanuel          | 3/13/2018 3:51 PM  | File folder |
| classes (\\file01) (Q:)             |            | rwilfong          | 7/18/2018 10:32 AM | File folder |
| workgroups (\\file01) (T;)          |            | sshade            | 3/13/2018 11:17 AM | File folder |
| finance (\\turtle) (Vi)             |            | sweiss            | 7/18/2018 8:06 AM  | File folder |
|                                     |            | tnoll             | 8/27/2018 11:55 AM | File folder |
| scan (\\scan01) (Z:)                | ~          | treneau           | 3/13/2019 8:43 AM  | File folder |
|                                     |            |                   |                    |             |

find the transaction that matches the receipt. Click UPLOAD.

| Upload Cancel                                                |        |
|--------------------------------------------------------------|--------|
| Attachment File : J:\kcappello\FY19\Cappello Third Party.pdf | Browse |
| Description :                                                |        |
| Attachment Type : Standard V                                 |        |
|                                                              |        |
| Click <b>RETURN.</b>                                         |        |

| File Name                  | Туре        | Date      | User ID     |        |
|----------------------------|-------------|-----------|-------------|--------|
| ✓ Cappello Third Party.pdf | Standard    | 3/14/19   | cappelloke1 |        |
| First Prev Next Last       |             |           |             |        |
|                            |             |           |             | <br>   |
| Upload                     |             |           |             |        |
| Download<br>Search         |             |           |             |        |
| Delete                     |             |           |             |        |
| File Name : Cappello Third | l Party odf | Descripti | on :        |        |
| Type : Standard            |             |           |             | ~      |
| Date : 3/14/19             |             |           |             | $\sim$ |
| User ID : cappelloke1      |             |           |             |        |
|                            |             |           |             |        |
| Niew Attachment History    |             |           |             |        |
| view Autoriment History    |             |           |             |        |
|                            |             |           |             |        |
|                            |             |           |             |        |

 Now you will enter the Receiving information. Enter Receipt date from the blue receiving stamp located on the transaction paper (Merchandised Received Date). The receiver will be who ever signed the transaction paper as the receiver.

\*If the transaction is for a service, the Receipt Date will be the last day of the service. The receiver can be yourself.

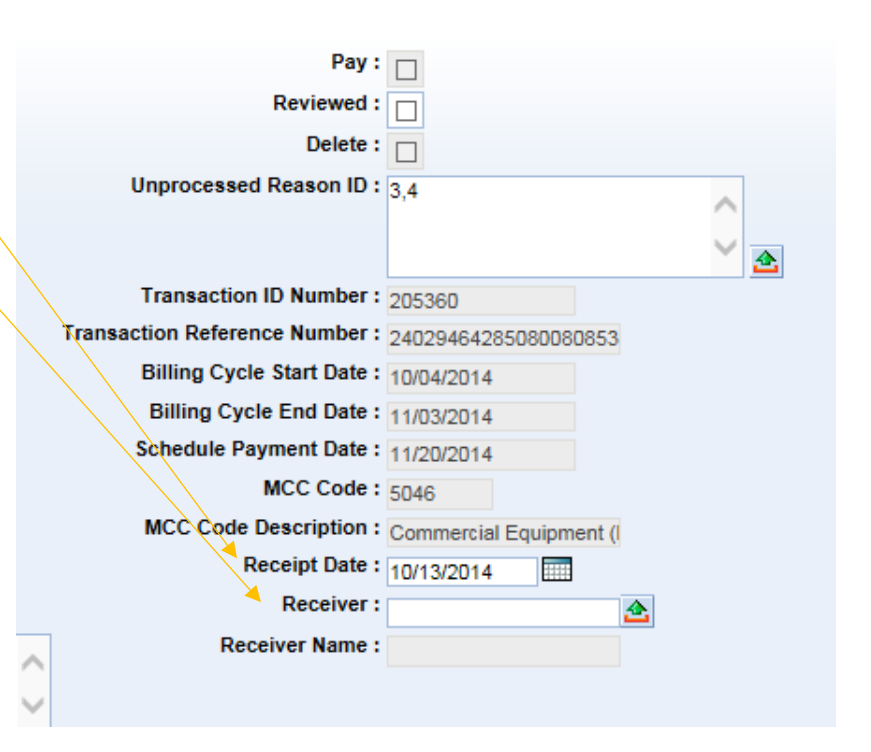

### Click SAVE

# 9. Commodity Lines for Payments only

→ Expand the General Information Section using the expand arrow.

Enter in the commodity code. You can get this 8 digit code from your transaction sheet labeled "com code". Y:\accounts\_payable\Commodity Codes Quick List - 12.08.14 or from the J-Drive

|           | Commodity Line      | Commodi      | ty Code  | Commodity        | Name     | Quantity    | Unit Price | Unit    | Amou   |
|-----------|---------------------|--------------|----------|------------------|----------|-------------|------------|---------|--------|
| ¥         | 1                   | 00000000     |          | PCard Default C  | ommodity | 1.00000     | \$64.95    | EA      | \$64.9 |
| Fir       | st Prev Next Last   |              |          |                  |          |             |            |         |        |
| _         |                     |              |          | = N              |          |             |            |         |        |
| <u>5a</u> | ive Undo Delete Ins | sert Copy F  | 'aste    | 7 16             |          |             |            |         |        |
|           | General Info        | mation —     |          |                  |          |             |            |         |        |
|           | Order I             | Doc Code :   |          |                  | Accou    | nting Profi | le :       | <u></u> |        |
|           | Order Doc De        | partment :   |          |                  | Accounti | ng Templa   | te : BRCTC | 1 📤     |        |
|           | Ord                 | er Doc ID :  |          |                  |          | Commen      | ts :       |         |        |
|           | Order Commo         | odity Line : |          |                  |          |             |            |         |        |
|           | Commo               | dity Code :  | 0000000  | 0 🔥              |          |             |            |         |        |
|           | Commod              | lity Name :  | PCard De | efault Commodity | Trans    | saction Typ | pe:        |         |        |
| В         | ank Commodity De    | scription :  |          |                  |          |             |            |         |        |
|           |                     | Quantity :   | 1.00000  |                  |          |             |            |         |        |
|           |                     | Unit Price : | \$64.95  |                  |          |             |            |         |        |
|           |                     |              |          |                  |          |             |            |         |        |
|           |                     | Unit :       | EA       |                  |          |             |            |         |        |

\* Unit: should always read EA.

CLICK SAVE

#### Commodity Lines for credit transactions only (Refunds):

The quantity has to be negative (1.00)

The Unit Price has to be positive \$10.61

#### 🛃 View Audit

Commodity Lines

Total Number of CL : 1

CL Transaction Grand Total : (\$10.61)

|     | Commodity Line    | Commodity Code | Commodity Name  | Quantity | Unit Price | Unit | Amount    | Accounting Profile | Accounting Template | Transaction Type |  |
|-----|-------------------|----------------|-----------------|----------|------------|------|-----------|--------------------|---------------------|------------------|--|
| ¥   | 1                 | 44120000       | Office supplies | -1.00000 | \$10.61    | EA   | (\$10.61) |                    | BRCTC1              |                  |  |
| Fir | st Prev Next Last |                |                 |          |            |      |           |                    |                     |                  |  |

The Accounting Line for Credit Transaction only (Refunds):

#### View Audit

Accounting Lines

Total Number of AL : 1

| AL | Transaction | Grand | Total | : (\$10.61) |
|----|-------------|-------|-------|-------------|
|----|-------------|-------|-------|-------------|

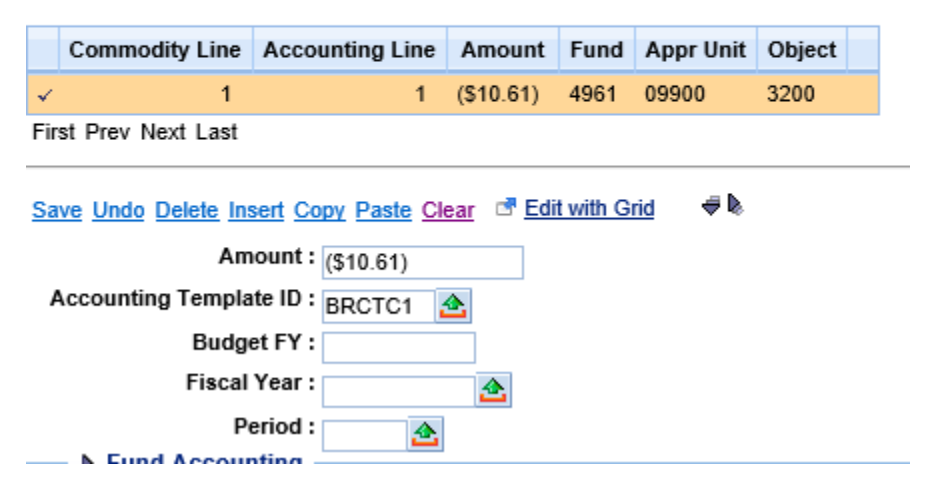

10. Fund Accounting: expand it.

Enter you accounting string from your transaction as follows: Fund/Sub Fund/Object/Sub Object/Department/Unit

| Fund A       | ccounting | g       |         |             |      |   |
|--------------|-----------|---------|---------|-------------|------|---|
| Fund :       | 4962      | 4       |         | Object      | 3231 | 2 |
| Sub Fund :   | 3150      | <u></u> |         | Sub Object  | H146 | 2 |
| Department : | 0447      | <u></u> |         | Revenue     | :    | 2 |
| Unit :       | 4350      | <u></u> |         | Sub Revenue | :    | 2 |
| Sub Unit :   |           | 2       |         | BSA         | :    | 2 |
| Appr Unit :  | 09900     |         | <u></u> | Sub BSA     | :    | 2 |
|              |           |         |         |             |      |   |

Click SAVE.

11. Navigate back to the top of the page and under General Info, Reconciliation Status change it from Not Reconciled to Reconciled.

| General Info                 |                         |
|------------------------------|-------------------------|
| Administrator ID :           | 40887                   |
| PCard ID :                   | 9858                    |
| Card Number :                | ******************8350  |
| Cardholder Name :            | Marvin Brining, Jr      |
| Master Account :             | *******************8079 |
| Merchant ID :                | 402946733000467         |
| Merchant Name :              | JOHNNIE'S RESTAURAI     |
| Transaction Date :           | 10/10/2014              |
| Bank Posting Date :          | 10/13/2014              |
| Taxpayer ID Type :           |                         |
| Taxpayer ID :                | 251159532               |
| Amount :                     | \$64.95                 |
| Reconciliation Status :      | Not Reconciled          |
| Dispute Reason Description : |                         |
| Dispute Comments :           |                         |

Click SAVE.

**<u>NOTE</u>**: If there errors with the transaction, they will pop up at the top of the page with a red dot next to them.

12. Write your Transaction ID, Transaction Date, and Bank Post Date on your transaction sheet.

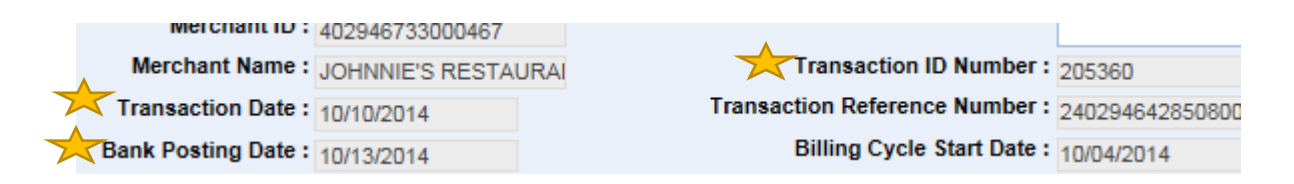

- 13. By the end of the process, your p-card should have written/stamped on it:
  - a. Description for what is being purchased
  - b. Commodity code
  - c. Service date(s)
  - d. P-card holder signature
  - e. Red P-card stamp
  - f. Blue acknowledgement stamp
  - g. Org manager signature
  - h. Highlighted budget, in yellow, if funds are available
  - i. Transaction ID
  - j. Transaction Date
  - k. Bank Posting Date
  - I. Blue stamp with initials for Prepared & Entered By

\*Items in blue do not have to be in the scanned attachment